# The Excellence Collection

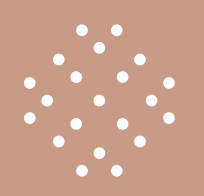

## **BOOKING DIRECT GUIDE**

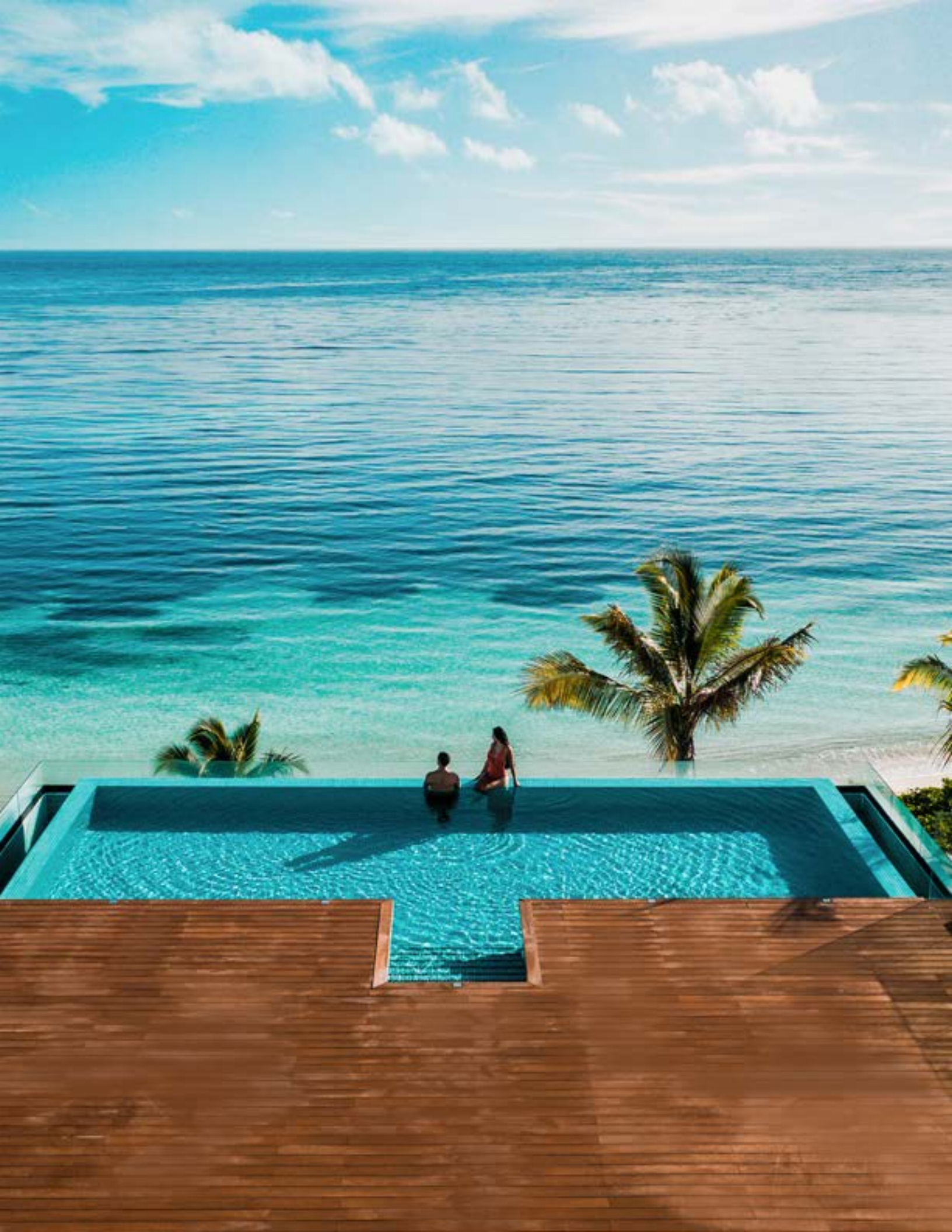

#### BOOKING DIRECT WITH THE EXCELLENCE COLLECTION

Below you will find the steps for booking direct with The Excellence Collection.

Please keep in mind that the booking platform is for hotel-only reservations, not packages.

#### Infographic

1. Book your clients' stays direct with The Excellence Collection:

- Go to The Excellence Collection web page for travel professionals
- Register and/or log in to the platform
- Search for rooms and rates available
- Book your clients' stay and receive an email confirmation
- If you are not signed in through the **portal**, your commission will not be applied to the reservation
- Package bookings with suites+flight are not commissionable

#### **1.** LOCATING THE PORTAL

Go to: <u>www.theexcellencecollection.com</u>

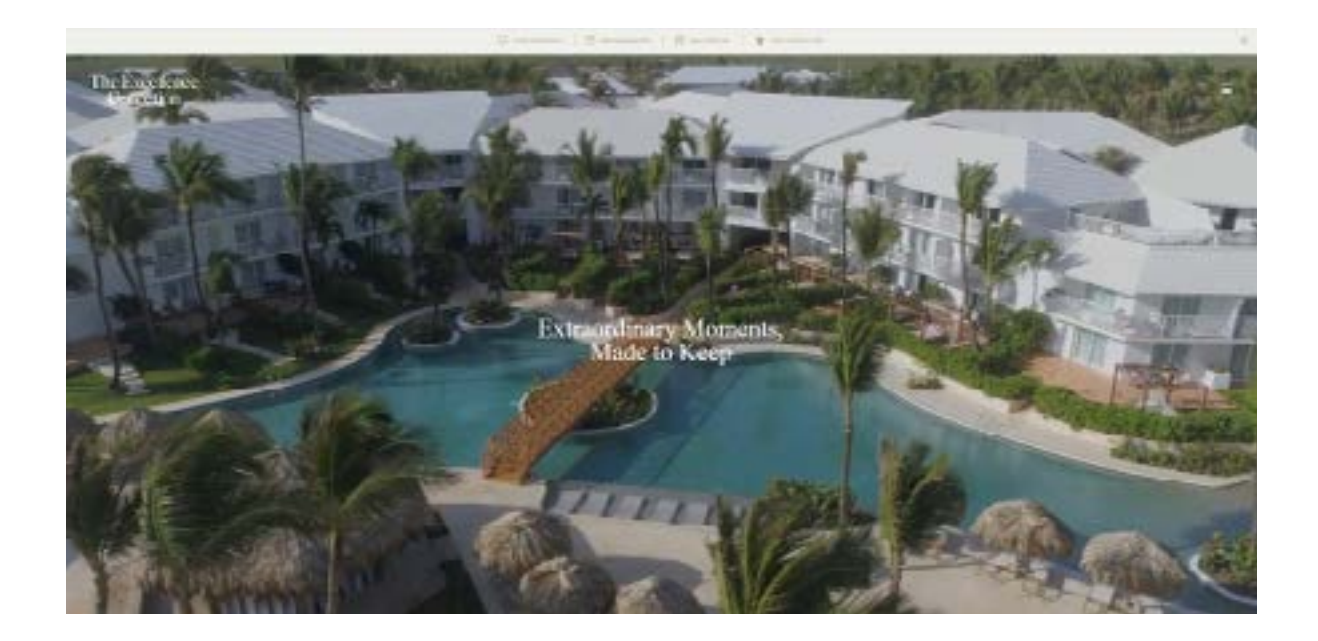

#### 1.1. LOCATING THE PORTAL

On the page, scroll down to the footer and click on "Travel Professionals".

| ABOUT US                        | RESERVATIONS               |
|---------------------------------|----------------------------|
| Who We Are                      | Manage Reservations        |
| Media Tools                     | Travel Professionals       |
| Awards                          | Hurricane Policy           |
| Corporate Social Responsibility | Best Rate Guarantee        |
| Contact Us                      | Benefits of Booking Direct |
| Careers                         |                            |
|                                 |                            |

#### 2. BOOKING PORTAL

On the Travel Professionals page, scroll down and click **"Booking Portal"**.

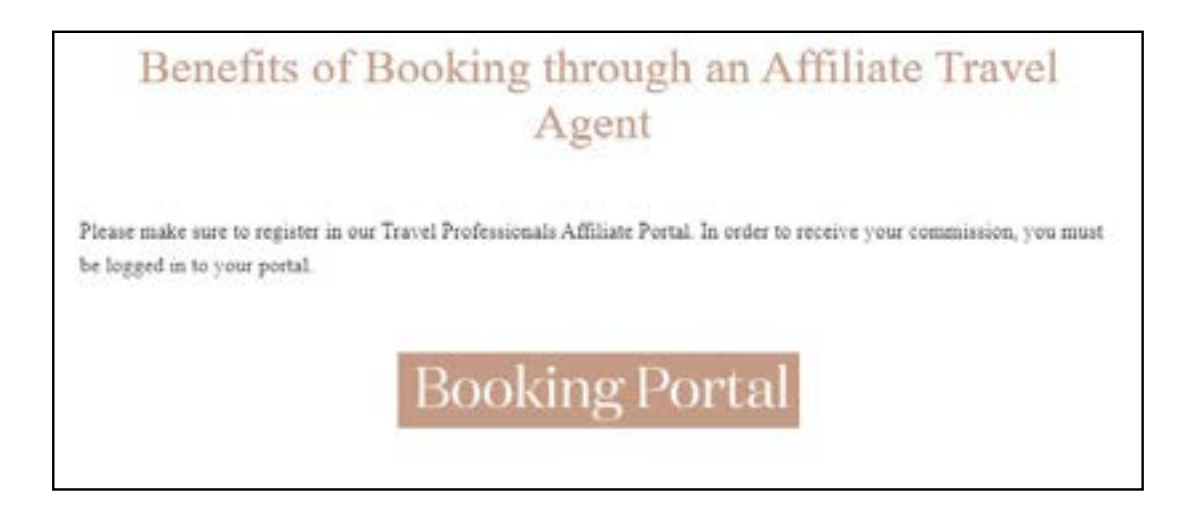

#### **3.** REGISTER / LOG IN

- Register yourself as a user (please go to 4.1)
- Log in and make a booking (please go to 5)

#### 3.1. **REGISTER AS AN AGENT**

To register, click on the "apply here" link

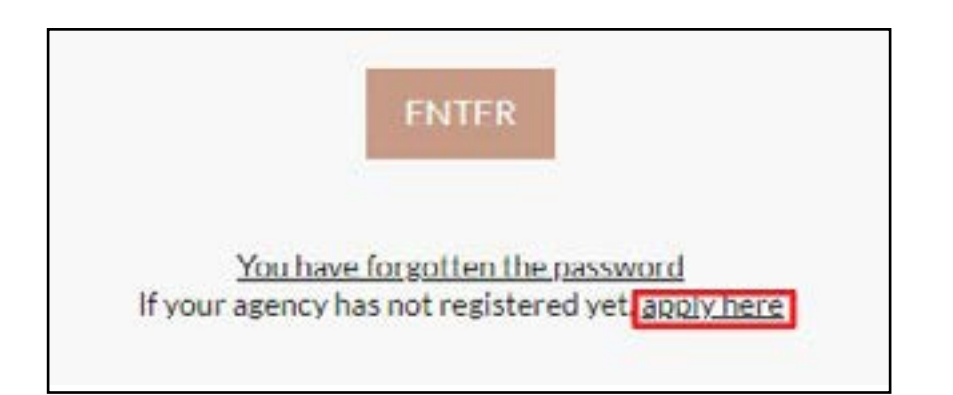

#### 3.2. COMPLETE REGISTRATION FORM

Complete the following form to register as an agent.

| COMMERCIAL DATA CINADATOLINICI                 |  |
|------------------------------------------------|--|
| 60%#R0#.5#/R03                                 |  |
| ACCARDEN                                       |  |
| one                                            |  |
| IKWINGC:                                       |  |
| adata-cone;                                    |  |
| courses                                        |  |
| s-enser                                        |  |
| ABRET ROUBLAND                                 |  |
| FISCAL DATA                                    |  |
| Chapp Anno commercial dada                     |  |
|                                                |  |
| I have read and accept the Taring L conditions |  |
|                                                |  |

When your form is completed, click **"Send Data"**. It can take up to 48 business working hours for your account to be verified.

#### 4. LOGGING IN

Log in using your username and password. If you do not know your password, click on the **"forgotten password"** link.

| User:     | booknow@theexcellencecollection.com |
|-----------|-------------------------------------|
| Password: |                                     |
|           |                                     |

#### **5.** BOOKING ENGINE FUNCTIONS

On the top bar, you will see your name and your commission.

- Click on "Booking History" to view bookings
- Click the button highlighted in green to log out
- Enter your Promo Code that applies to your reservation

|            |                              |   |                            |         |                             | C Return to the fo  | om 💿 Book | nghistar |
|------------|------------------------------|---|----------------------------|---------|-----------------------------|---------------------|-----------|----------|
| <u> - </u> | coost, Test Test (Test Test) |   |                            |         |                             |                     |           | G        |
|            |                              |   | Agencies A                 | rea   S | Search form                 | 5.0                 |           |          |
|            | Select a destination         | • | OHECK-IN<br>01<br>JAN 2023 | >       | OHECK-OUT<br>05<br>JAN 2023 | Premotional code    |           |          |
|            | Reservation for company      | • |                            |         | Groups                      | SEARCH AVAILABILITY |           |          |

#### 5.1

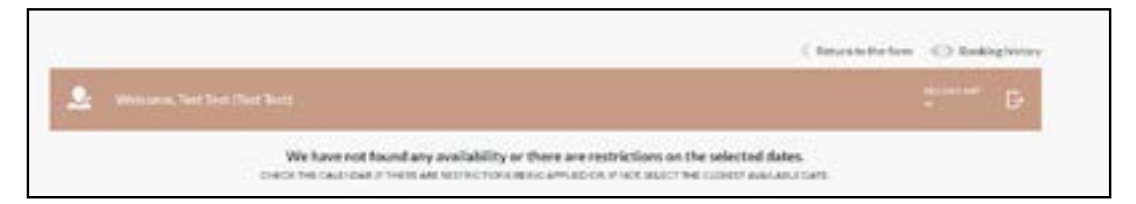

#### **6.** BOOKING HISTORY

To view your bookings, use the data fields such as Hotel, Date, or the direct booking reference to search for reservations, then click **"Search"**.

|                             |                                                                                            | Reservations | B            |     |      |        |      |      |     |
|-----------------------------|--------------------------------------------------------------------------------------------|--------------|--------------|-----|------|--------|------|------|-----|
| Booking reference or client | Hoter                                                                                      | Status       | Date         |     | fre  |        |      |      |     |
|                             | Esce                                                                                       | 41           | Orderin      |     |      |        |      |      |     |
| Upte                        | The Base Part School<br>Produce Review Statute<br>Tradace Review Case<br>Tradace Part Case | SLAIDI       |              | <   |      | June 1 | 672  |      | >   |
|                             | ) to an our re                                                                             |              |              |     | 8.04 | TO     | E. T | Э    | 10  |
|                             |                                                                                            |              |              | _   |      | ,      | 2    | 3    | +   |
|                             |                                                                                            |              |              | - 5 | 6    | 7 0    | . 9  | 10   | .11 |
|                             |                                                                                            |              |              | 12  | :10  | 16 18  | : 10 | - 17 | 15  |
|                             |                                                                                            |              |              |     | 20   | 21 22  | 23   | 24   | 25  |
|                             |                                                                                            |              |              | 26  | 27   | 28 21  | 30   |      |     |
| OUR RESORTS                 | ABOUT U                                                                                    |              | RESERVATIONS |     |      |        |      |      |     |

## 6.1. EXPORT RESERVATION HISTORY

Click **"Export"** to export your bookings to Excel.

|                             |                | Reser   | vations   |        |                       |
|-----------------------------|----------------|---------|-----------|--------|-----------------------|
| Booking reference or client | Hotel          | \$4     | rtie      | Oute   | Trom                  |
|                             |                | All     | 0         | eck-in |                       |
| Upto                        | Business       |         | -         |        | 18                    |
|                             | ][             | -SEA    | 804       |        |                       |
| what                        | panta          |         | -prepara- |        | and the second second |
| Table PVP 0.00 VSD          | Tetal sight: 4 | Loant & |           |        |                       |

#### 6.2. EXPORTING THE FILE

Once exported, the file can be found in your **"Downloads"** folder on your Mac or Windows PC computer.

|               | Booking reference or client | Hotel           |               |
|---------------|-----------------------------|-----------------|---------------|
|               | Up to                       | Business        |               |
|               | HOTEL                       | status          | BOOKING REFER |
|               | Total PVP: 0,00 USD         | Total nights: 9 | Exect (1)     |
|               |                             |                 |               |
|               | _                           |                 |               |
| excel (2).xls | ^                           |                 |               |

#### 7. CREATING A CLIENT RESERVATION

Making a reservation on the platform is a similar format as you would find on any other booking engine.

Fill in all the details to find out all the suite options.

#### 8. RATE OPTIONS

Once you have searched for your dates, you will see that each suite category allows you to select between options such as **Refundable**, **Non-Refundable**, etc. Please take note of the different rates, terms and conditions that apply to each option.

When booking a **Non-Refundable Rate**, the booking can not be changed after it has been confirmed.

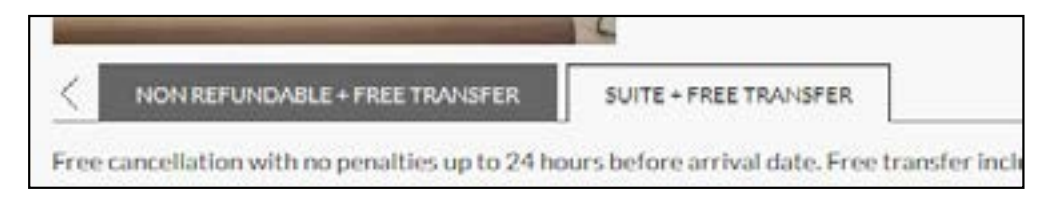

#### 8.1. RATE & COMMISSION

Before you **"Add"** the booking to your basket, you can find the total for the **"Total"** and the **"Agency price"**.

Total - Agent Price = Agent Commission

|                                                                | JUNIOR SUITE POOL VI<br>Outlicher with thought that de<br>Pool View its a contemporary<br>suite fas its contemporary<br>suite fas its contemporary<br>suite fas its contemporary<br>fase fouches, including a rain<br>in its in its in its in its<br>fase fouches, including a rain | EW<br>table and sheek declips, our luxury karlor faults<br>and indulgent escape for your Caribbean va<br>rivate terrace, speciose living quarters, end a<br>shower for two <u>ser more</u><br>P <sup>*</sup> <u>B</u> <u>TB</u> | and the second second s |
|----------------------------------------------------------------|----------------------------------------------------------------------------------------------------|----------------------------------------------------------------------------------------------------|----------------------------------------------------------------------------------------------------|
| Anne cancelladain with no presat<br>Assists & Safate Protocols | les sants 24 haurs behave as fuel sizte. Free tearethe be                                                                                                    | taded white a minimum 3 might star.                                                                                                    |                                                                                                    |
|                                                                |                                                                                                    |                                                                                                    | C THEFTER O WARDEN                                                                                                    |
| Allinchester                                                   | US\$ 277                                                                                                    | US\$ 1,110<br>Assecuto US 191                                                                                                    | ala                                                                                                    |
|                                                                |                                                                                                    |                                                                                                    | Bullion condition                                                                                                    |

#### 8.2. BOOKING WITH A PROMO CODE

To confirm the promotion has been applied to the reservation, you will find the **"Promo Code Applied"** box next to your suite option. The Promo Code may also be used when booking a Group or Wedding.

If you do not see this information then the Promotion has not been applied.

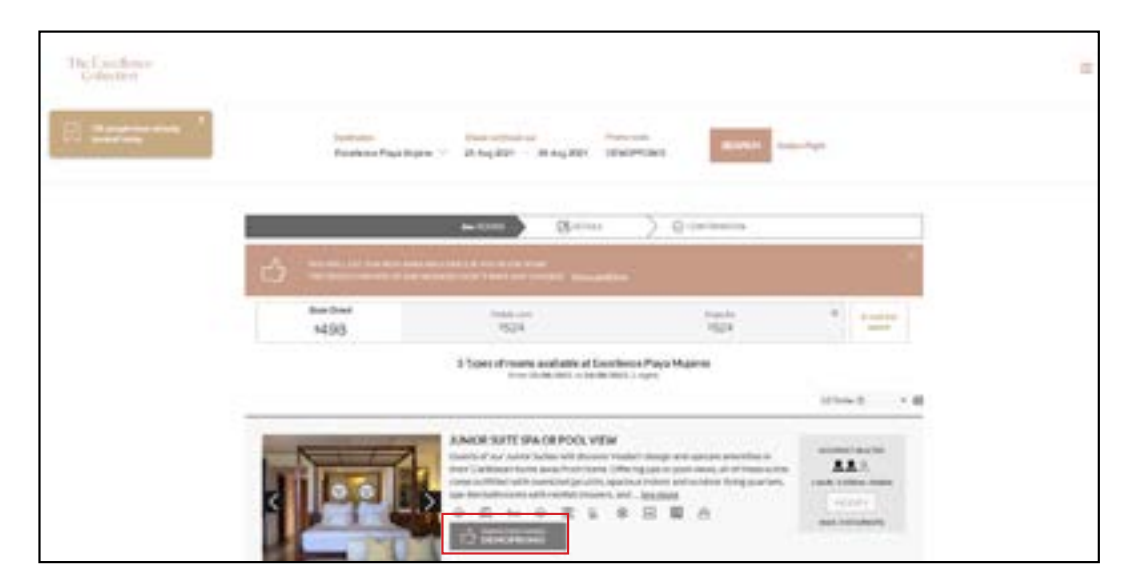

#### 9. MODIFYING THE BOOKING - OCCUPANCY

If you need to add a guest to your reservation before confirmation, you can click on the **"Modify"** button to make any necessary updates to the occupancy.

|                                        | Curtemen with thoughture and<br>Bool View is a conference any<br>suite has its own expansive pr<br>have touches, including a rate:<br>H S III III IIII | W<br>able and street mesige, our turoury Kintee Suite with<br>and Indulgent except for your Caribbean vacable<br>funct terrate, specifies thring quarters, and as an<br>shower for tw., <u>See more</u><br><sup>3</sup> <u>in Til</u> | a<br>(Exch<br>y of<br>Table telles these<br>Prox +occurrents |
|----------------------------------------|----------------------------------------------------------------------------------------------------|----------------------------------------------------------------------------------------------------|--------------------------------------------------------------|
| Free cancellation with no penalties of | pito 24 incurs before a relical data. Free transfer incl                                                                                               | uçled with a minimum 3-night stay.                                                                                                    |                                                              |
| Health & Safety Protocols              |                                                                                                    |                                                                                                    |                                                              |
| Health & Safety Protocols              |                                                                                                    | 0                                                                                                    | werkuite Ø MECOOLUTOV                                        |
| Health & Safety Protocols              | valvätuedestei                                                                                                    |                                                                                                    | weindunter O mit senach                                      |

## 9.1. MODIFYING THE BOOKING - OCCUPANCY

Select the number of occupants you wish to change

|                                        | JUNIOR SL<br>Outstand with<br>that there is a<br>safe there is a<br>tage to a structure<br>but the structure | ATTE POOL VIEW<br>the brought that opticals and above, dealign, our<br>a constantigeous y and behargent analysis for<br>a constantigeous y and behargent and an in your<br>mentioned and the second behargent and the<br>including a han allower for the <u>second</u><br>the black of the the the | lenary Junior Suite with a<br>one Caribbian also from Jaco<br>Ingewonters, and an array of                     | antonener aust der<br><b>A.A.</b> (1) (1)<br>Antone Australiener Franzen<br>antonener<br>PARA AUSZAMMENT |
|----------------------------------------|----------------------------------------------------------------------------------------------------|----------------------------------------------------------------------------------------------------|----------------------------------------------------------------------------------------------------|----------------------------------------------------------------------------------------------------|
| C Reveal Decision on the Second States | To De De la Arte a Charl Talenne<br>A de la 24 junier betrev arrupe de                                       | You have an occupancy of 2 ×<br>Maximum occupancy of 4 ×                                                                                                    | the second second second second second second second second second second second second second second second s |                                                                                                    |
| Attornation                            | US\$ 277                                                                                                    | (7 Andr)     (10 Andre)     (10 Andre)     (10 Andre)     (10 Andre)     (10 Andre)     (10 Andre)     (10 Andre)     (10 Andre)                                                                                                    | () 500 000<br>() 110<br>() 100                                                                                 | - O THE SECOND                                                                                           |

#### 9.2. UPDATED OCCUPANCY AND RATE

Once the new occupancy has been selected, you will also see the change in the total cost to reflect the new occupancy.

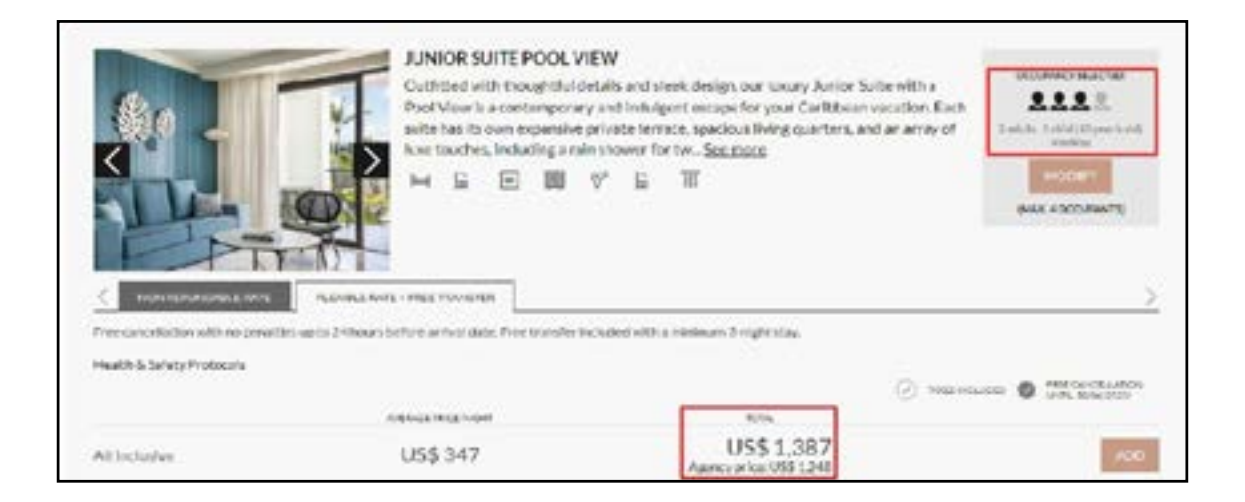

## **10.** CONFIRMING THE BOOKING

To confirm your booking, first ensure all the details are correct, especially your dates, the resort property, and the suite category.

Once you have confirmed all is correct, continue to enter the details for your guest by filling in each required field.

The e-mail address you enter is where the confirmation email will be sent.

| American Ato - Purta Cara<br>American Official<br>Concourse Official<br>Res Attraction<br>From Ato - Purta Cara<br>Res Attraction<br>From Ato - Purta Cara<br>Concourse State<br>Concourse State<br>Concourse State<br>Concourse State<br>Concourse State<br>Concourse State<br>Concourse State<br>State<br>Sta |                                   |          |
|----------------------------------------------------------------------------------------------------|-----------------------------------|----------|
| And the contraction of the second second sec                                                                                                    | Name (included)                   | andatani |
| B rest co-chile data<br>Strate, And<br>\$ 2,77<br>Strate, And<br>\$ 2,77<br>Strate, And<br>\$ 2,77<br>Strate, And<br>\$ 2,77<br>Strate, And<br>\$ 3,77<br>Strate, And<br>\$ 3,77<br>Strate, And<br>\$ 3,77<br>Strate, And<br>\$ 3,77<br>Strate, And<br>\$ 3,77<br>Strate, And<br>\$ 3,777<br>Strate, And<br>\$ 3,7777<br>Strate, And<br>\$ 3,7777<br>Strate, And<br>\$ 3,7777<br>Strate, And<br>\$ 3,7777<br>Strate, And<br>\$ 3,7777<br>Strate, And<br>\$ 3,77777<br>Strate, And<br>\$ 3,77777<br>Strate, And<br>\$ 3,777777<br>Strate, And<br>\$ 3,777777777777777777777777777777777777                                                                                                    | Chylosoddered Coaster (m          | editest  |
| - Call                                                                                                    | The mediators Constants           |          |
|                                                                                                    | Hostaniarites Inselation Colombia | (stev)   |
| KODRING CONDITIONS<br>Among Suite Part View Bird Available Bate: All Inclusion                                                                                                    | the put                           | rees. ~  |

#### 10.1. FINALIZE BOOKING - MORE THAN 7 DAYS BEFORE ARRIVAL DATE

Additional requests or requirements for your clients can be added in the comments section along with their flight details. Click the box to confirm you have read the terms and conditions, then click **"CONFIRM BOOKING"**.

| of the second second second second second second second second second second second second second second second | -    | lign wow     |   |
|----------------------------------------------------------------------------------------------------|------|--------------|---|
|                                                                                                    | 000  |              |   |
| ÷.                                                                                                    | 0    |              | 0 |
| ANALY METHODS                                                                                                   |      |              |   |
| Real planted                                                                                                    | main |              |   |
| Physical Street                                                                                                 |      | eanles 417   |   |
|                                                                                                    |      |              |   |
| Physical Street                                                                                                 |      | earlies at.) |   |

# 10.2 finalize booking - less than 7 days before arrival date

For last-minute bookings made within seven (7) days of the arrival date, payment will be made at the hotel when checking in. Card details are kept as a guarantee. Once you have entered the client's information, click **"CONFIRM BOOKING"**.

| Ariative Displayation                                                             |
|-----------------------------------------------------------------------------------|
| monate-traditional                                                                |
| Annual actual                                                                     |
| Certain we make                                                                   |
| Gentlentermeistent (5                                                             |
| $\begin{array}{c c} & & & & & \\ & & & & & \\ \hline & & & & & \\ \hline & & & &$ |
| Construction and adding ?                                                         |
| CONTRACT/CONTRACT                                                                 |
|                                                                                   |

#### **11.** CONFIRMING THE RESERVATION

Enter your client's payment information, and a \$1 USD holding charge will be made. The full amount of the reservation will be charged in full on the credit card provided during the booking process thirty (30) days prior to the arrival date. If you book within seven (7) days of your arrival date, your payment must be made when you check in at the hotel. All this information can be found in point 10.2.

| four order |          |                                  |           |
|------------|----------|----------------------------------|-----------|
| Total      | USD 1.00 | 8                                | WEA       |
|            |          | 🖨 MAYY 🔒                         | 13 3      |
|            |          | 1 .mitte                         | 0         |
|            |          | Benerater ny delait<br>partition | to blue @ |
|            |          | Pay                              |           |
|            |          | Cancel                           |           |
|            |          |                                  |           |

## 12. RESERVATION CONFIRMATION

You will receive a confirmation on the screen, and via the e-mail address you have entered in section 10.

This does not mean the payment has been made, but the booking has been confirmed.

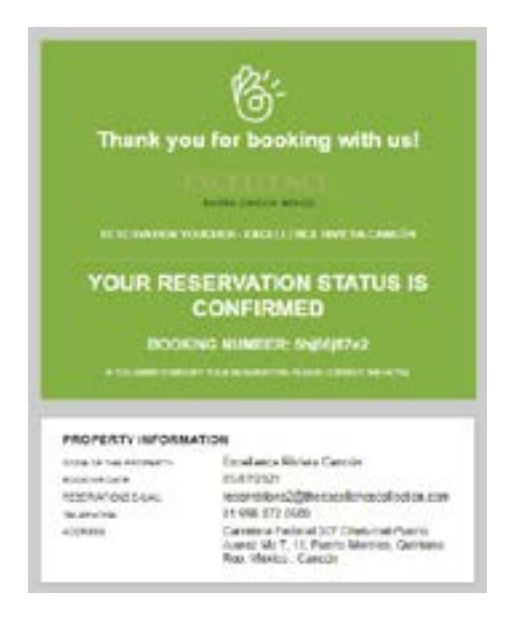

#### 12.1. PENDING CONFIRMATION

Your reservation may need reconfirming due to an error with the payment method.

We advise you to contact your client to make sure their bank is not declining the \$1 USD hold.

If you experience further difficulties, please contact the Call Center and they will be happy to assist you.

| YOUR RE          |                                                                                                   | YOME RESERVATION<br>Jacks Tubb Par View<br>Orderate<br>Const<br>Const<br>Co | 29/08/2023<br>20:08/2023<br>24:06/2044<br>2<br>2 astudio<br>Bed available vite                                                                                                    | 088 495                                                                                                    |
|------------------|---------------------------------------------------------------------------------------------------|----------------------------------------------------------------------------------------------------|----------------------------------------------------------------------------------------------------|----------------------------------------------------------------------------------------------------|
| BOOK             | NG CONFIRMATION                                                                                   |                                                                                                    |                                                                                                    | US\$ 495                                                                                                    |
| •                | COVERNMENT MODIFIED                                                                               |                                                                                                    |                                                                                                    | 190/9L60                                                                                                    |
|                  |                                                                                                   | CANCELLATION POUR                                                                                                    | x conditions.                                                                                                    |                                                                                                    |
| 1 10.000 10.000  | NY TEA SQUARE, AND CARL THE ST.                                                                   | Service Suite Peer Verw (All<br>for cardination of suite leave<br>the base ( production of suite<br>unable of the suite leave<br>to found for any suite leave<br>of the suite for any suite leave<br>of the suite for any suite leave<br>of the suite leavest                                                                                                    | techanang<br>anti-adi Jakowski misera priprio<br>struktiva (pri saura ta keta prior n<br>al utrista taka). Riscarian p<br>net naci magi taka unaskilating                                                                                                    | unital recarding<br>carrodult martine<br>control controls of<br>controls of periods of<br>controls of periods   |
| PROPERTY INFORMA | now                                                                                               | California and an observe                                                                                                    | the set of the second second second second second second second second second second second second second second                                                                                                    | in the second second second second second second second second second second second second second second second |
| MADESAL          | Excellence U Carmon<br>64/07/2022<br>miservatures20/fectorates/onchartion.com<br>41.900-2036-6000 | the first of the second second                                                                                                    |                                                                                                    | nder gebie Aus (d.). Him<br>sulf der type (d.) Bener<br>endling provins, Pryma<br>antitae rus der schatt pro-   |
| extenio          | Carri Mars Alto - Parta Cara, Residi Ica<br>Dominicana, Parta Cara                                | When promising constraints<br>craft used by the property or<br>process, with no charge to any                                                                                                    | formage on an address of the formation of the second second | e El Stipland se por<br>ranor les calidarias<br>alles hors chur barb.                                           |

## 13. RESERVATION PAYMENT (30 DAYS PRIOR)

As mentioned in section 11, the reservation will be charged in full to the credit card provided during the booking process thirty (30) days prior to the arrival date.

It is important that your client informs their bank that this transaction will take place.

When the payment has been processed, you will receive the following confirmation e-mail

Payment confirmation Booking number: X-X-X-X

\$ 2,972 of the total amount has been charged.

Thank you for choosing our hotel. We wish you a pleasant stay.

## 13.1. PAYMENT DECLINED

#### lst Charge Attempt.

If your clients bank blocks the transaction, the e-mail address entered into the client's information section will have receive an e-mail as seen below with a link to reconfirm the reservation for the charge to be made:

Your credit card was rejected at the payment. Please access the following link to provide a new payment method or contact your bank to approve the payment in the next 24 hrs. to avoid cancelation. Sincerely, The Excellence Collection

#### 2nd Charge Attempt.

The charge will be made the following day, and the card will be charged once. If the card declines once more the following e-mail wil be sent:

This reservation will be canceled by tomorrow, please provide a new payment method or contact your bank to approve the payment to avoid cancellation. Sincerely,

The Excellence Collection

## 3rd Charge Attempt - (if a new card or existing card has not been approved)

You will receive an email confirmation with your reservation being canceled *Your reservation was canceled due to lack of payment* 

#### 4th Charge Attempt - (If card details have been updated)

If a new card has been inserted or an existing card has been updated and the reservations payment is still declined the following e-mail will be sent:

We have tried to charge your credit card more than 05 times. We are no longer able to charge it again because the bank might block your credit card for future charges. Please get in contact with your bank before entering the card again. Please note that the reservation might be canceled today. Sincerely, The Excellence Collection

If you insert a new credit card after receive the **lst** or **2nd**, email and the payment doesn't go through, you will also receive the same emails as above.

#### 14. CANCEL A RESERVATION

Г

You can cancel your reservation via <u>www.theexcellencecollection.com</u> If you scroll to the footer and click on **"Manage Reservations".** 

| OUR RESORTS               | ABOUT US                        | RESERVATIONS               |
|---------------------------|---------------------------------|----------------------------|
| Excellence Playa Mujeres  | Who We Are                      | Manage Reservations        |
| Excellence Riviera Cancun | Media Tools                     | Travel Professionals       |
| Excellence El Carmen      | Awards                          | Hurricane Policy           |
| Excellence Punta Cana     | Corporate Social Responsibility | Best Rate Guarantee        |
| Excellence Oyster Bay     | Contact Us                      | Benefits of Booking Direct |
| Finest Playa Mujeres      | Careers                         |                            |
| Finest Punta Cana         |                                 |                            |

Then enter the direct booking reference and click "View Your Booking".

|               | My bookings                       | 1 |
|---------------|-----------------------------------|---|
|               | Please, enter your booking number |   |
| Booking refer | ence:                             |   |
|               | VIEW YOUR BOOKING                 |   |

You will then be able to view your booking documents, print the information for your booking or 'cancel' the reservation.

|     | @-                                    |
|-----|---------------------------------------|
|     | nk you for booking with us!           |
| YOU | IR RESERVATION STATUS IS<br>CONFIRMED |
|     | BOOKING NUMBER                        |
|     | ( ner aussia                          |
|     | ( transmitt                           |
|     | 0 (mm                                 |

#### **15.** CHANGES TO EXISTING RESERVATIONS

To make any changes to your booking, please contact the Call Center via the following toll-free numbers:

US +1 (866) 211-6223 CA +1 (866) 403-7394 GB + 44 8000 868 148 MX +52 800 953 2142

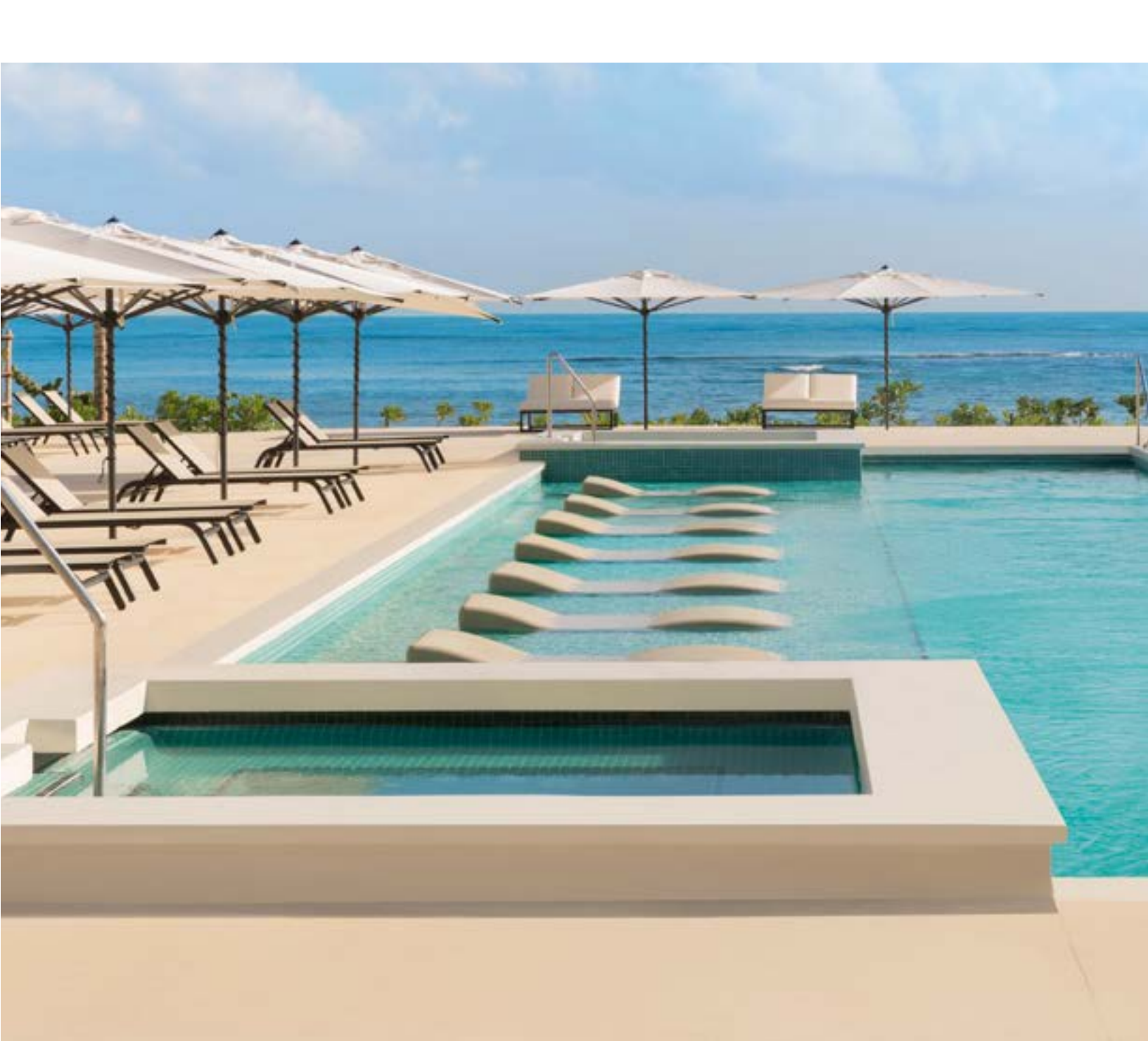

#### INDEX

- 1.LOCATING THE PORTAL1.1. LOCATING THE PORTAL
- 2. ENTERING THE BOOKING PORTAL
- **3.** REGISTER / LOG IN **3.1.** REGISTERING AS AN AGENT **3.2.** COMPLETE REGISTRATION FORM
- 4. LOGGING IN
- 5. BOOKING ENGINE FUNCTIONS
- 6. BOOKING HISTORY
  6.1. EXPORT RESERVATION HISTORY
  6.2. EXPORTING THE FILE
- 7. CREATING A CLIENT RESERVATION

#### 8. RATE OPTIONS

8.1. RATE & COMMISSION

8.2. BOOKING WITH PROMO CODE

#### 9. MODIFYING THE BOOKING - OCCUPANCY

9.1. MODIFYING THE BOOKING - OCCUPANCY

9.2. UPDATED OCCUPANCY AND RATE

- 10. CONFIRMING THE BOOKING
  - 10.1. FINALIZE RESERVATION MORE THAN 7 DAYS BEFORE ARRIVAL DATE
  - 10.2. FINALIZE RESERVATION LESS THAN 7 DAYS BEFORE ARRIVAL DATE
- 11. CONFIRMING THE RESERVATION
- 12. RESERVATION CONFIRMATION

12.1. PENDING CONFIRMATION

- 13. RESERVATION PAYMENT (30 DAYS PRIOR)13.1. PAYMENT DECLINED
- 14. CANCEL A RESERVATION
- 15. CHANGES TO EXISTING RESERVATIONS

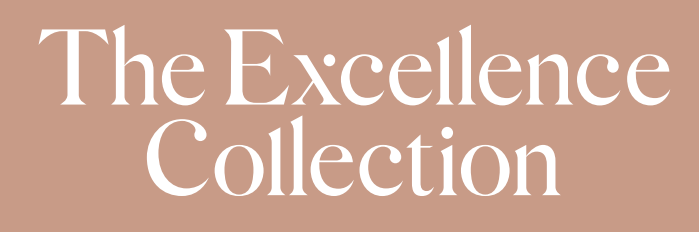

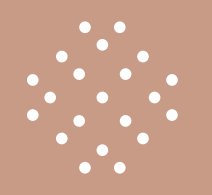

#### THANK YOU FOR BOOKING WITH THE EXCELLENCE COLLECTION!